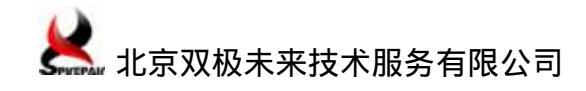

# SmartBits 硬件安装与打包

| 1 | SmartBits 硬件安装                       | 1 |
|---|--------------------------------------|---|
|   | 1.1 SmartBits 控制网口与 PC 机的连接          | 1 |
|   | 1.2 Console 口与 PC 机的连接(如需更改机箱 IP 地址) | 2 |
|   | 1.3 电源线连接                            | 3 |
|   | 1.4 板卡端口与被测设备的连接                     | 3 |
| 2 | SmartBits 装箱指导                       | 4 |

## 1 SmartBits 硬件安装

SmartBits 测试仪硬件安装主要包括如下几个步骤:

- ▶ SmartBits 控制网口与管理网络的连接。
- ➢ Console 口与 PC 机的连接 (如需更改机箱 IP 地址)。
- ▶ 电源线连接。
- ▶ 板卡端口与被测设备的连接。

本文以 SMB-600 机箱及 LAN-3321A 板卡为例进行介绍,控制台采用笔记本电脑,DUT 为 一台 24FE + 4GE 三层智能交换机。

## 1.1 SmartBits 控制网口与 PC 机的连接

SmartBits 与控制台(PC)的连接,可以通过管理网络(如实验室局域网)连接,也可以直接用网线连接,本文以通过网线直连为例。

用网线直接连接 SmartBits 的控制网口与 PC 机示意如下:

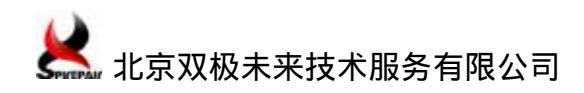

SPDI-TS-SMB-1306

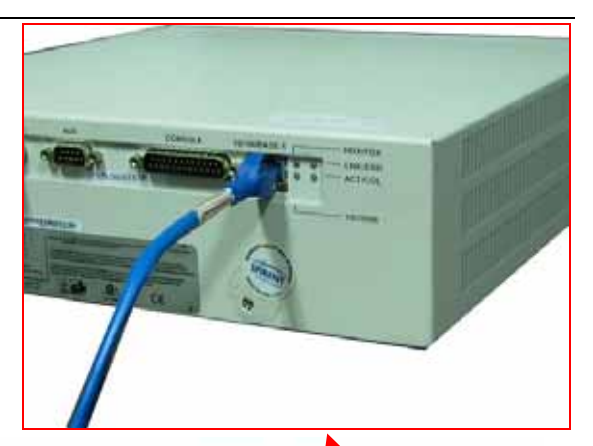

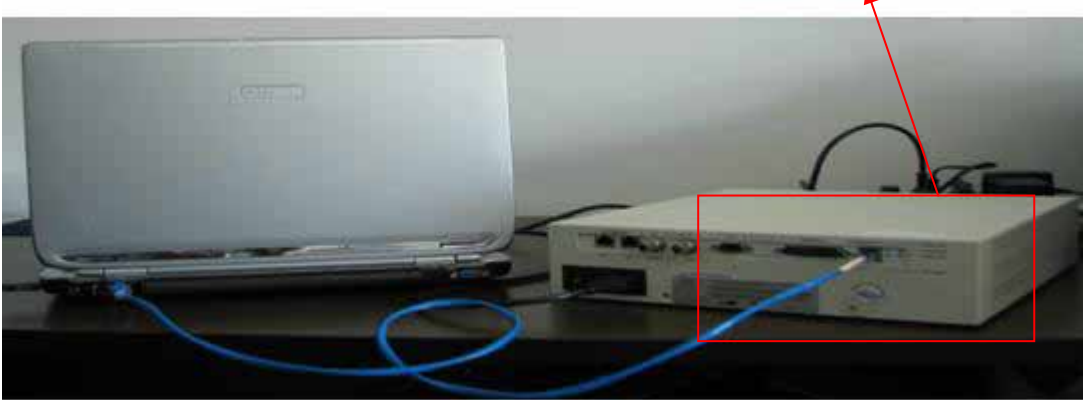

## 1.2 Console 口与 PC 机的连接 (如需更改机箱 IP 地址)

SmartBits 机箱需与控制台(PC)工作在同一网段才能实现逻辑链路层及以上的互通(即 建立连接),故需根据实际情况更改控制台(PC)的 IP 地址或 SmartBits 机箱的 IP 地址。 IP 地址的更改有 3 种方式(详见下文之详细介绍),最为常用的是通过机箱 Console 口修改, PC 机接 9 芯串口线,并通过 DB9-to-DB25 转接头转换后,与 SmartBits 600/6000 机箱的 25 针串口相连,机箱 Console 口的连线如下图:

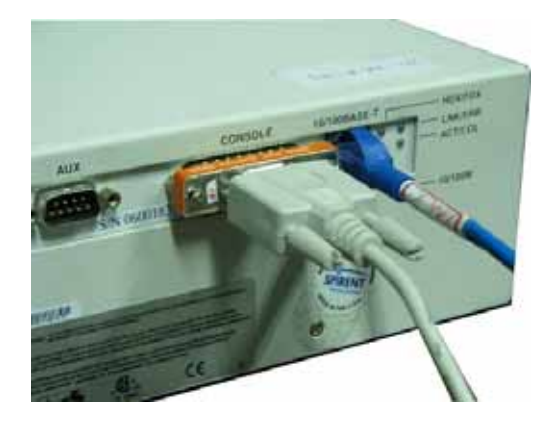

特别说明:现在绝大多数笔记本电脑没有串行端口,要接 SmartBits 机箱的 Console 口时,需通过 USB 转串口适配器等转换设备(或模块),比较繁琐。本文档"SmartBits 机

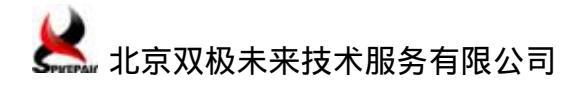

箱 IP 地址设置"一章详细介绍了通过以太网连接,使用 Telnet 登陆机箱并通过命令行修改 IP 地址的方法。但 Telnet 登陆必须知道机箱当前 IP 地址,故必需牢记修改前后 IP 地址, 且需谨防误操作,我司在设备发出前设定的 IP 地址,标识在机箱顶部左后方。

#### 1.3 电源线连接

在插入电源线之前,请确认开关处于关闭位置(如下图红色线框所示),待全部硬件安 装完毕后,再开启电源。

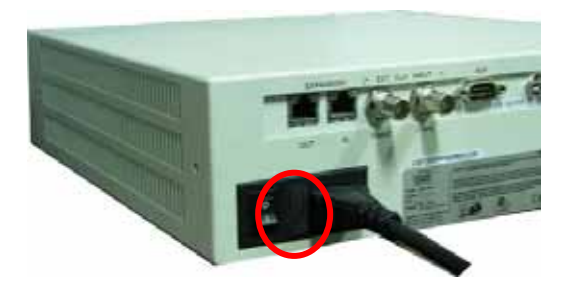

### 1.4 板卡端口与被测设备的连接

板卡端口为标准 RJ45 接口,支持热插拔。下图为与交换机的连接示例,供参考。

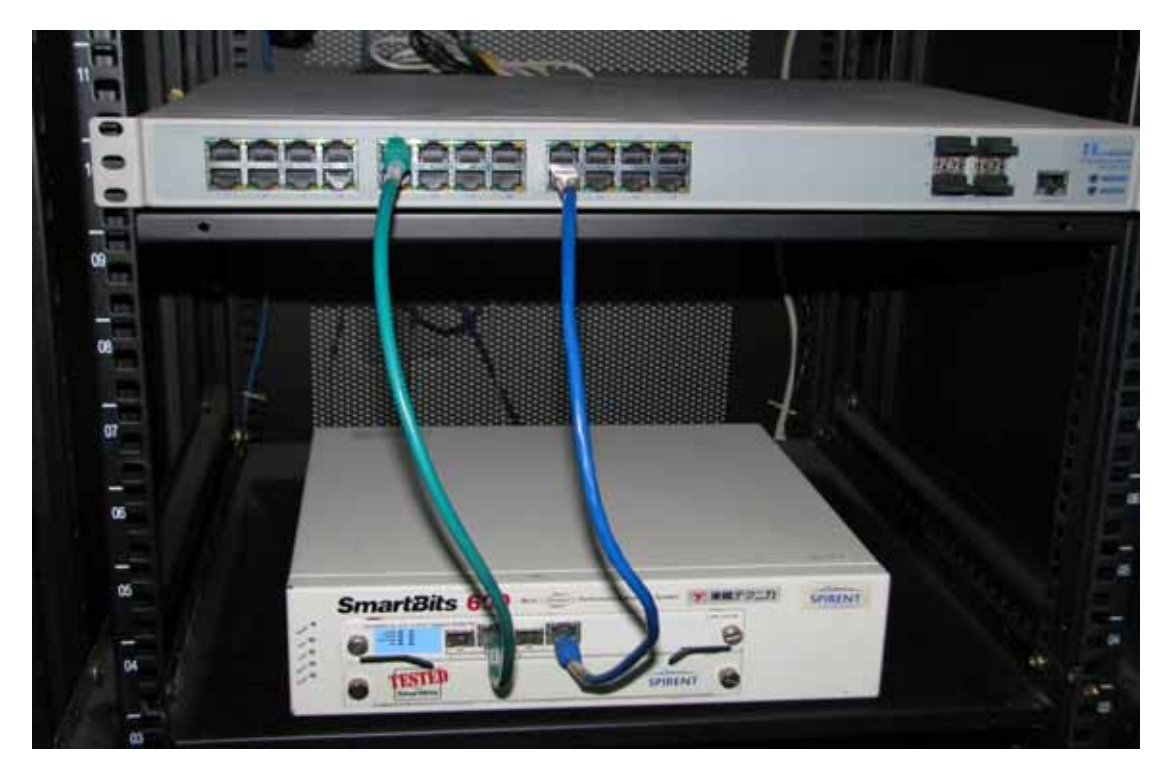

至此,所有的硬件安装已全部结束,若已知机箱 IP 地址,可给测试仪上电,并使用 Windows XP 自带的 cmd 程序下 ping 命令进行连接测试。

# 2 SmartBits 装箱指导

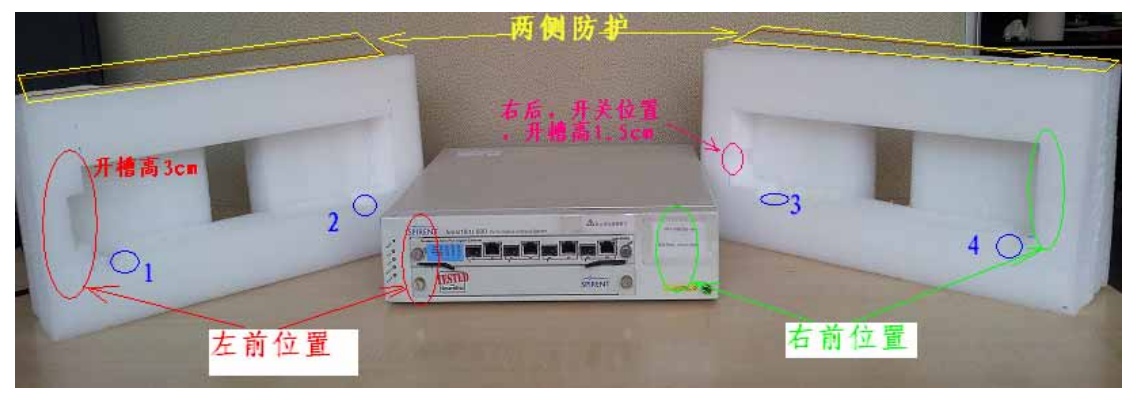

说明:

- (1) 视角如上图,正对机箱,内衬立起来。
- (2) 图中标示 1~4 的蓝色圆圈对应机箱底部的防震脚垫。
- (3) 红色圆圈是左前位置,此处内衬的开槽比右后(开关位置)部位内衬开槽要大 一倍。
- (4) 绿色圆圈是右前位置,此处内衬无开槽。
- (5) 黄色方框是两侧防护内衬,为两块直板珍珠棉。

如描述不准确、影响装箱, 烦请电联 159-0135-9138 武安平, 谢谢!

北京双极未来技术服务有限公司 技术部

2013年04月08日